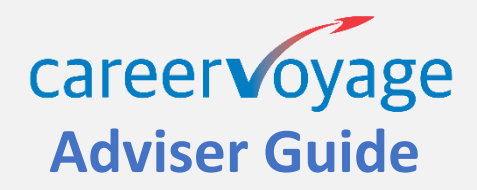

# **Contents**

Access & Login Adviser Mode

- Client Accounts
- Configuration
- Interest Guide results for Adviser
- Overview of Client responses

**Client View** 

- introduction
- Interest Profile
- Job Suggestions

# <u>Security</u>

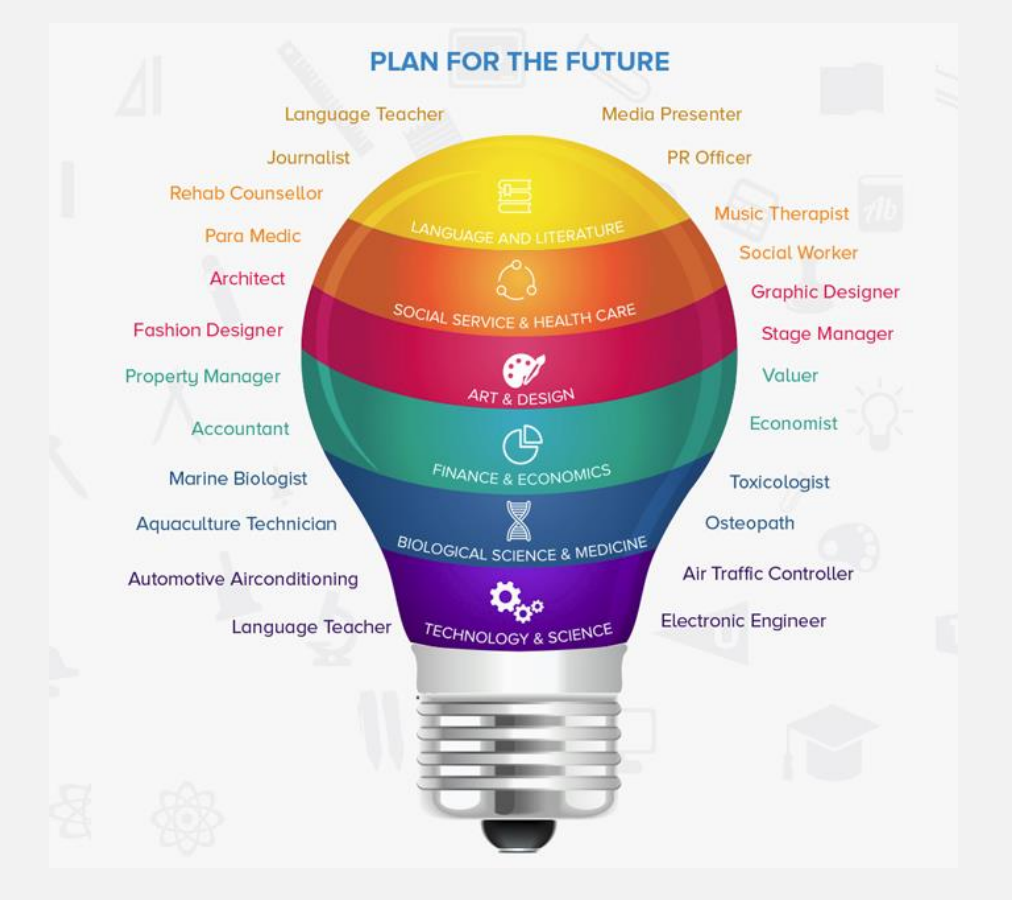

## Access & Login

Go to <a href="https://jiig-cal.com.au/">https://jiig-cal.com.au/</a>, click on LOGIN, then on Career Voyage for <your country>

This is the login screen for both Advisers & Clients/Students

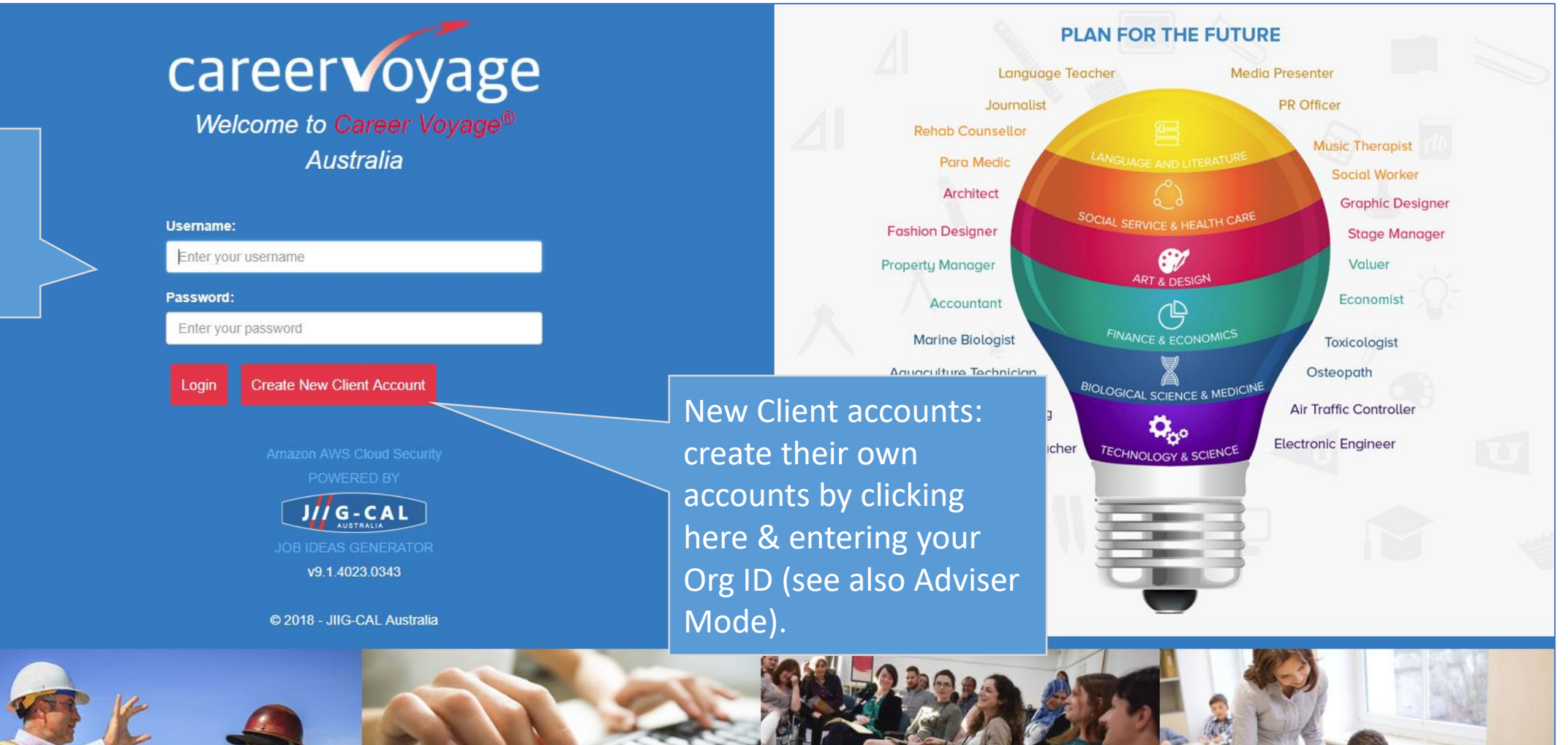

### **Adviser Login – initial screen**

Adviser mode is quite different from the Client view (see later pages)

The top band in Adviser mode looks like this:

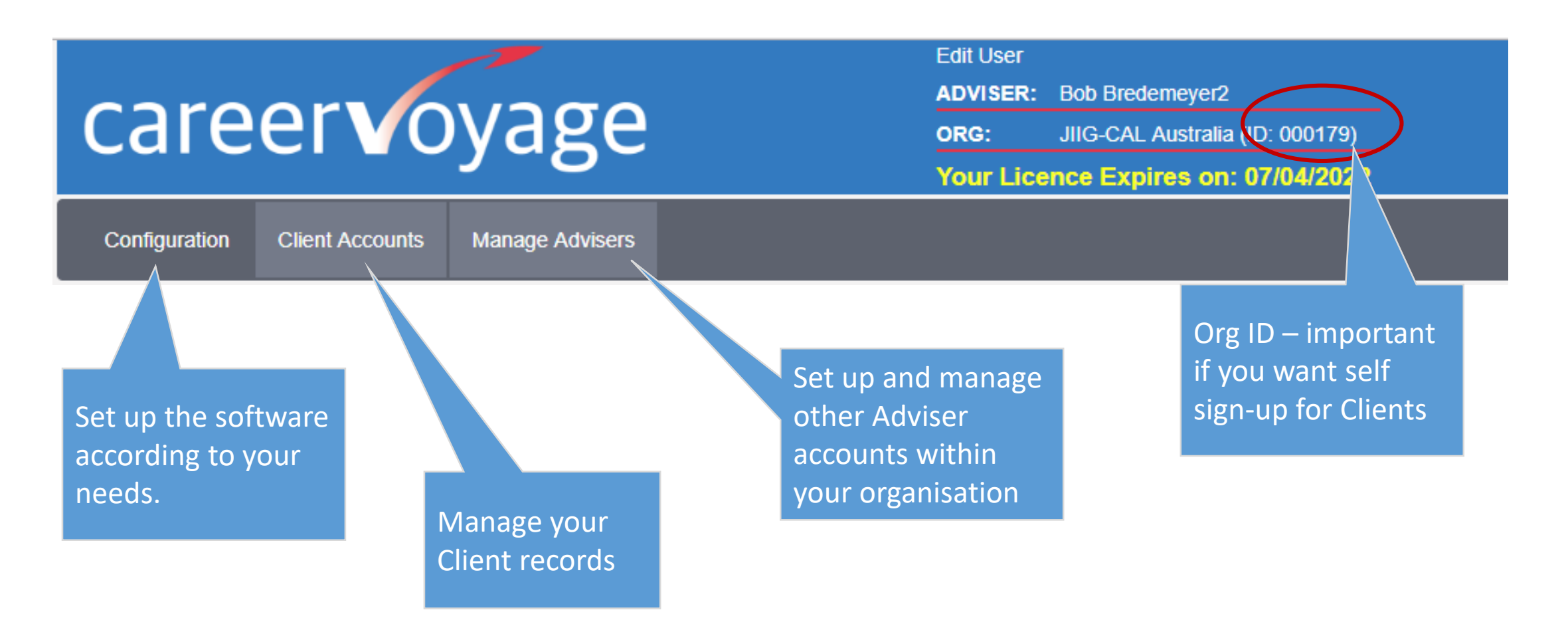

|                                                                                                    | C   | care                                                                                                    | er    | · <b>v</b> o     | Va            | age               | )                     |       | Edit U<br>ADVI<br>ORG | Jser<br>SER: Bob Bredeme<br>: JIIG-CAL Aust | yer2<br>ralia (ID: 000179) |              | SIGN OUT     |
|----------------------------------------------------------------------------------------------------|-----|----------------------------------------------------------------------------------------------------|-------|------------------|---------------|-------------------|-----------------------|-------|-----------------------|---------------------------------------------|----------------------------|--------------|--------------|
| Click on any of<br>these headings to<br>sort, eg "Last<br>Access": 1 click for<br>chronological<br>order, 2 for reverse. | (   | Your Licence Expires on: 07/04/2022           Configuration         Client Accounts           Manage Advisers |       |                  |               |                   |                       |       |                       |                                             |                            |              |              |
|                                                                                                    | CL  | CLIENT ACCOUNTS - (194 displayed) Accounts Used: 193 Total Allowed: 400                                       |       |                  |               |                   |                       |       |                       |                                             |                            |              |              |
|                                                                                                    | ∿pe | text to Search                                                                                                | Searc | h text           |               | Userr             | name                  | Searc | h Clients             | Reset                                       |                            |              |              |
|                                                                                                    |     | First Name                                                                                                    | Las   | t Name           | YP/A          | Level             | Group                 | Stage | Status                | Username                                    | Password                   | Created Date | Last Access  |
| r Login                                                                                                    |     | bb                                                                                                    | b     |                  | The<br>lets   | Status<br>the Ad  | column<br>viser       |       |                       | bobtest(17-3-17)                            | password                   | 17/03/2017   | 17/03/2017   |
|                                                                                                    |     | bb                                                                                                    | b     |                  | kno           | w whet            | ther there            | IG    | Msg                   | bobtest(19-5-16)                            | naceword                   | 10/05/2016   | 19/05/2016   |
|                                                                                                    |     | Bob                                                                                                    | в     |                  | are           | Client i          | ssues                 | IG9   |                       | bobclien                                    | Asg indicates t            | hat there    | 20/02/2016   |
| ise                                                                                                    |     | bb                                                                                                    | b     |                  | YP            | Five              |                       |       |                       | bobtest(23-5-17)                            | an Adviser CC              |              | 05/01/2018   |
| Adv                                                                                                    |     | bb                                                                                                    | b     | A blan<br>Client | ik he<br>hasr | re mea<br>n't com | ns this 🚽<br>pleted 🛛 |       |                       | bobtest2(23-5-17                            | egarding this C            | lient        | 23/05/2017   |
|                                                                                                    |     | bb                                                                                                    | b     | the In           | teres         | t Guide           | e yet                 | JS1   | ок —                  | 000-testimoo(12-3-<br>16)                   | OK means al checks are fi  | ne           | 12/05/2016   |
|                                                                                                    |     | bb                                                                                                    | b     |                  | ΥP            | Five              |                       | IG    | Msg                   | test-StopALL(18-5-<br>16)                   | password                   | 18/05/2016   | 18/05/2016   |
|                                                                                                    |     | bb                                                                                                    | b     |                  | YP            | Five              |                       | IG1   | Msg                   | bobtest(4-9-16)                             | password                   | 04/09/2016   | 04/09/2016 🗸 |
|                                                                                                    |     |                                                                                                    |       |                  |               |                   |                       |       |                       |                                             |                            |              |              |

Open Record Import Change Group X 
☐ Temp Client List Report Centre X Client List Report Export Check IG **Delete Records** 

Configuration Client Accounts Manage Advisers CONFIGURATION - only to be used by a JIIG-CAL Accredited Career Adviser. Assist Clients along the Adviser Options: Organisation Message: After Interest Guide Stop ALL way, OR let them go Show Welcome Message After Interest Guide Stop only clients with MSG straight through. Edit Org. Message Email Adviser when client finishes Interest Guide Hide Usernames and Pas Don't forget to Apply Customise your own Changes. Otherwise your message which Clients will Apply Changes **Adviser Login** they aren't implemented! see as soon as they log in Client Account Creation: Ergo illustration: Enable Resumes section: NOTE: In this section only, ie Client Account Creation Ergo Enabled Resumes Enabled changes are applied to ALL Advisers in your organisation! Click for easy Client self sign-up. Self Sign-Up Enabled Then all they need is your Org ID. More Info. If there is a concern about **Client Account Type:** possible unauthorised usage Adult (A) **UNCHECK** any time! Young People (YP) NOTE: changes you make Ask Client to Choose apply throughout your Org Interest Guide (IG) Profile Options: Use Original Use Adjusted (for response style)

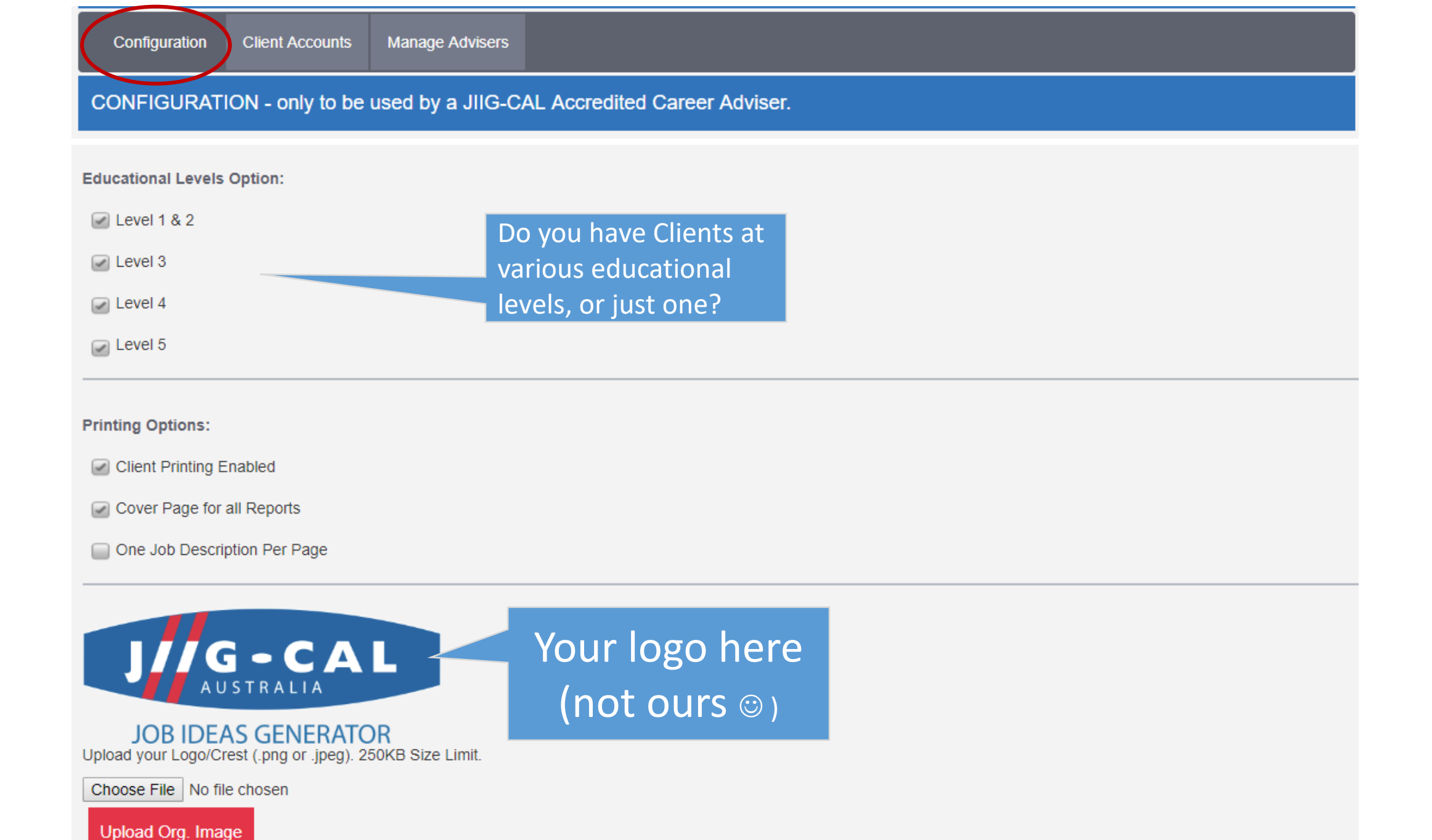

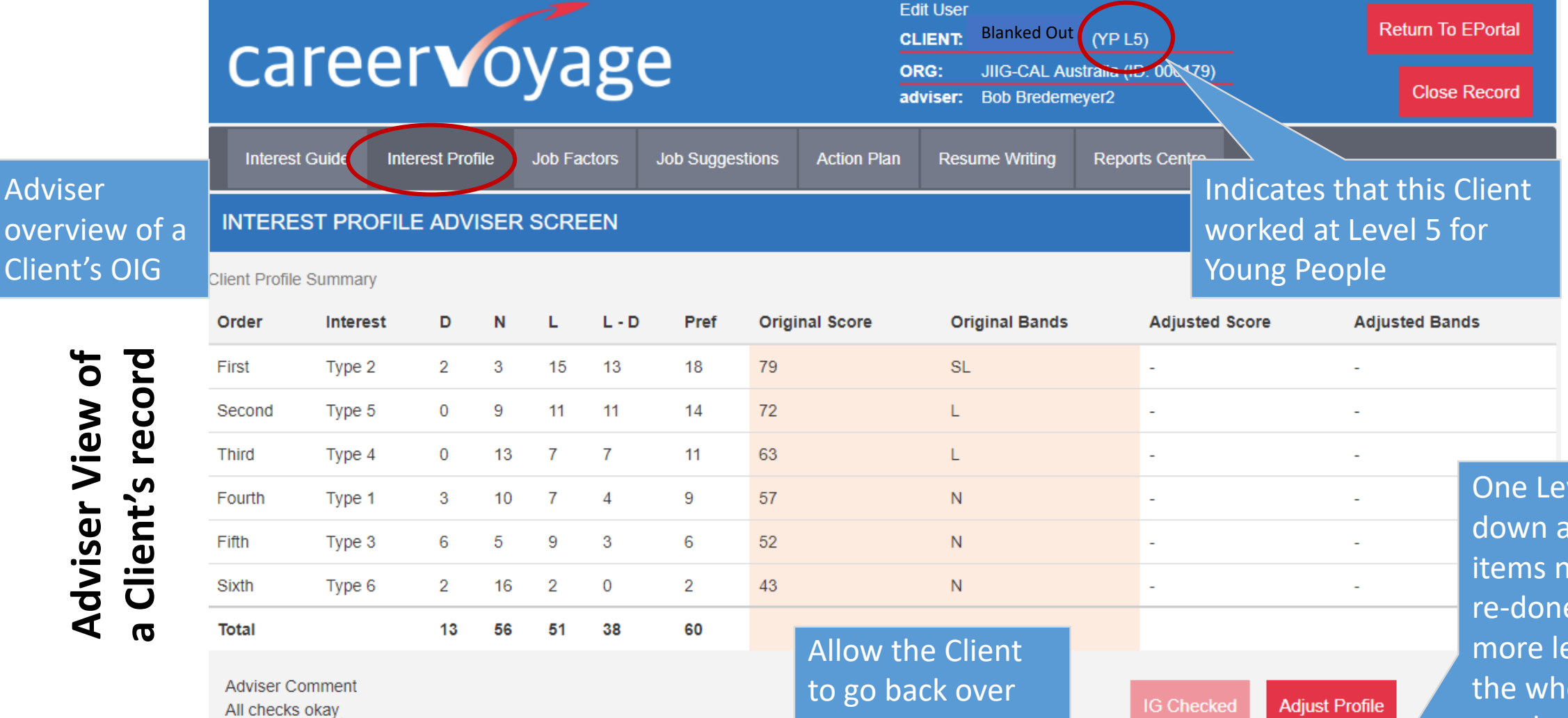

changes

All system checks "OK", which is usually the case. When there is a message (a) it is only sent to Adviser, & (b) it will give specific details.

Adviser

Adviser View of

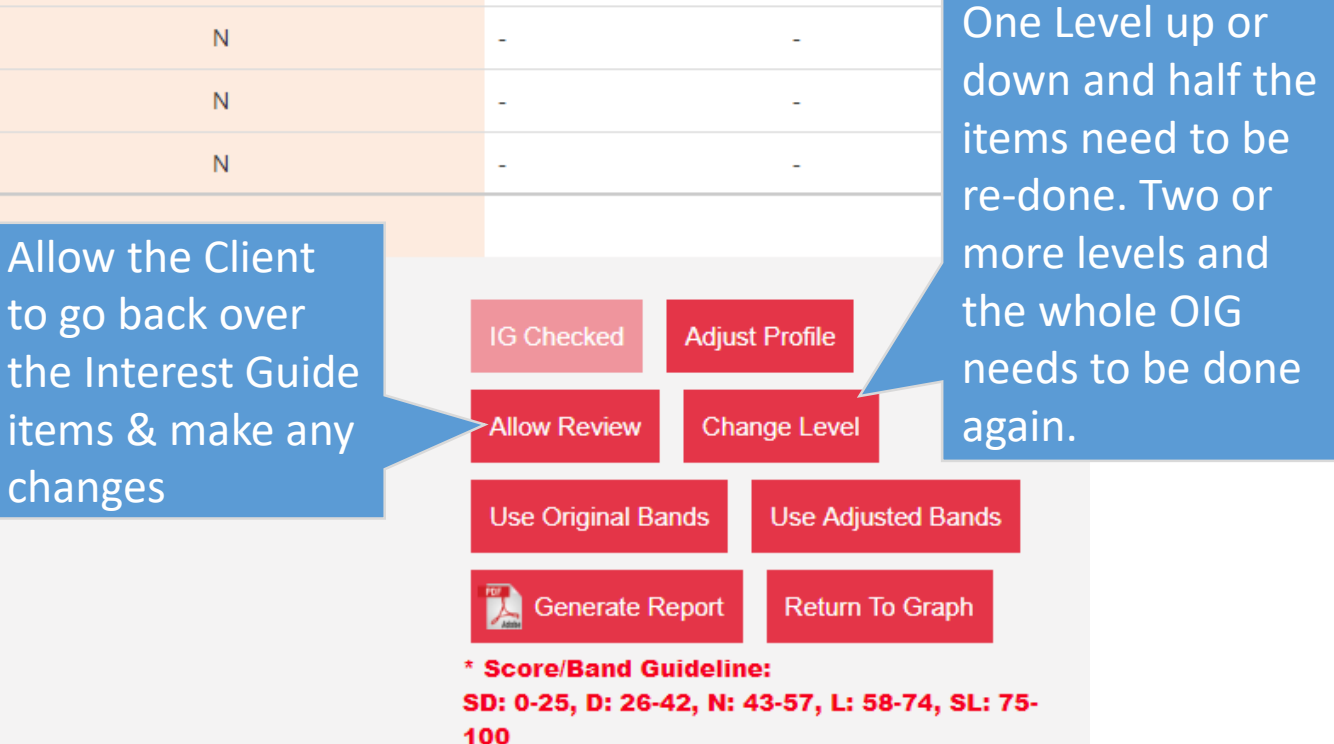

# careervoyage

| Edit User |                                 |
|-----------|---------------------------------|
| CLIENT:   | Lindsay Ahern (YP L5)           |
| ORG:      | JIIG-CAL Australia (ID: 000179) |
| adviser:  | Bob Bredemeyer2                 |

**Resume Writing** 

Plan

SIGN OUT

Ν

N

Ν

N

Ν

Ν

Health

None.

# Adviser View of a Client's record

#### Overview of a Client's responses

| Interest Guide                     | Interest Profile               | Job Factors |             | Job Suggestions | Ac | tion F |  |
|------------------------------------|--------------------------------|-------------|-------------|-----------------|----|--------|--|
| JOB SUGGEST<br>Response Totals:D : | IONS ADVISEI<br>15N : 24L : 20 | R SC        | CREEN       |                 |    |        |  |
| nterest                            | <b>^</b>                       |             | Place       |                 |    | •      |  |
| Type 2                             | SL                             |             | Overseas    | \$              | L  |        |  |
| Туре 4                             | L                              |             | In severa   | l places        | L  |        |  |
| Туре 5                             | L                              |             | Indoors     |                 | L  | 5      |  |
| Туре 6                             | N 🗸                            |             | Outdoors    | i .             | L  | -      |  |
| Clothes                            |                                |             | People      |                 |    |        |  |
| Smart/tidy clothes                 | Ν                              |             | With the    | public          |    | L      |  |
| Protective clothes                 | Ν                              |             | In a grou   | р               |    | L      |  |
| Uniform                            | D                              |             | On your own |                 |    | Ν      |  |
|                                    |                                |             |             |                 |    |        |  |
| Talents                            | <b>A</b>                       |             | Skills      |                 |    | •      |  |
| Writing                            | N                              |             | Biology     |                 | SL |        |  |
| Dance                              | SD                             |             | Physical    |                 | L  | -      |  |
| Art/craft                          | SD                             |             | Home oc     |                 |    |        |  |
| Sport                              | SD 🗸                           |             | Mathe       | onomica         |    | -      |  |
| <u>]</u> Generate Rep              | ort Return To                  | Job S       | Suggestion  | s               |    |        |  |

| Hours                                           |       |                   |  | Activity         |  |  |
|-------------------------------------------------|-------|-------------------|--|------------------|--|--|
| Normal hours                                    | SL    |                   |  | Being energetic  |  |  |
| Early mornings                                  | Ν     |                   |  | Travelling       |  |  |
| Evenings                                        | Ν     |                   |  | Sitting          |  |  |
| On call                                         | Ν     | N 🗸 Driving aroun |  | Driving around   |  |  |
| Risks                                           | Risks |                   |  |                  |  |  |
| Accident                                        | S     | SL                |  | Hand/craft tools |  |  |
| Health hazards                                  | SL    |                   |  | Lab equipment    |  |  |
|                                                 |       |                   |  | Office equipment |  |  |
|                                                 |       |                   |  | Machinery        |  |  |
| Could Not Cope                                  |       |                   |  |                  |  |  |
| Rough seas*,<br>Heat, Smells, Fumes.            |       |                   |  |                  |  |  |
| Click headings to go<br>straight to the details |       |                   |  |                  |  |  |

Reports Centre

\*an asterisk highlights factors entered as a serious concern in the responses.

# **Client View**

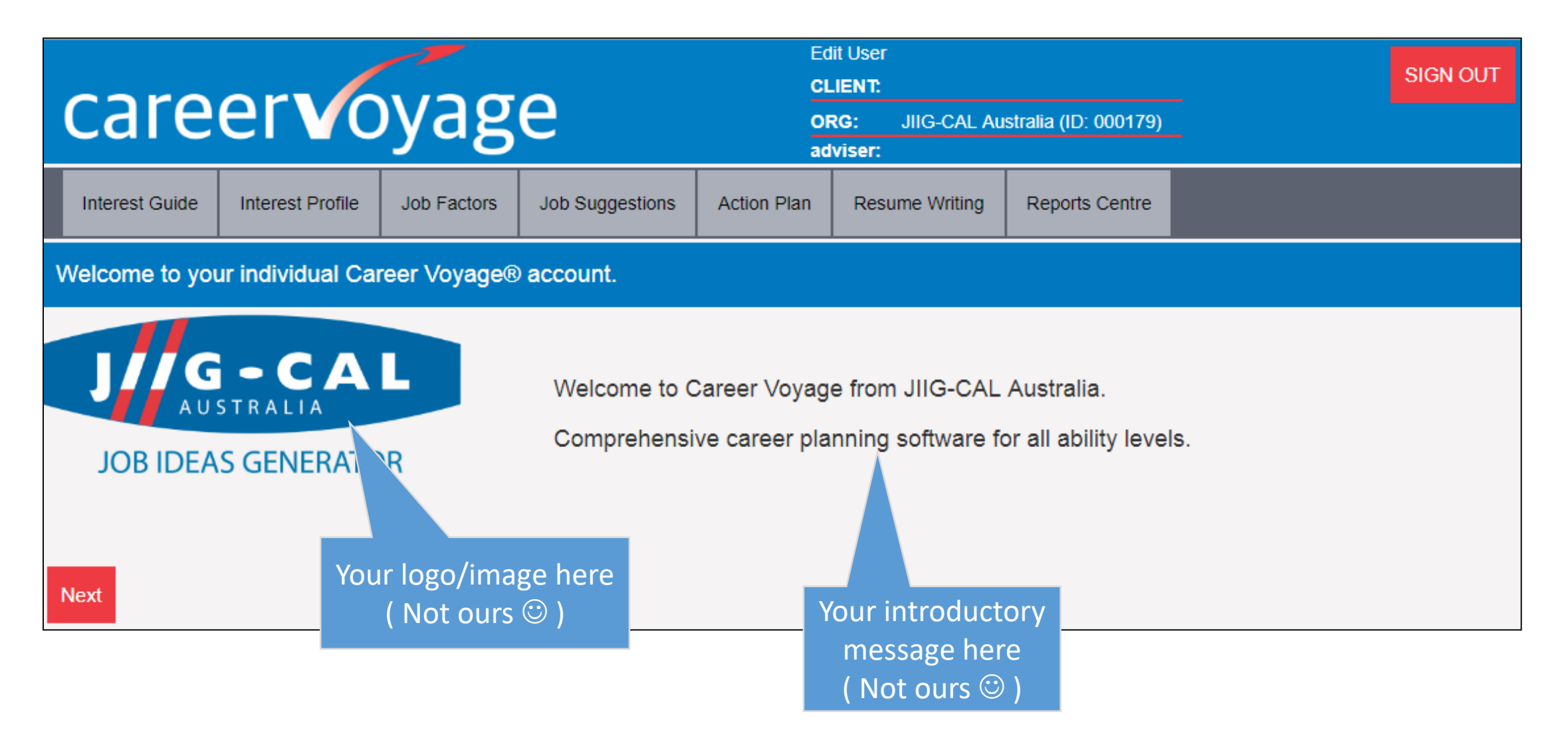

# **Client View**

| ro             | or               | νασ         | Δ               | Ed<br>CL    | it User<br>.IENT: | SIGN OUT             |  |
|----------------|------------------|-------------|-----------------|-------------|-------------------|----------------------|--|
|                |                  | yag         | C               | ad          | VISEL:            | stralia (ID: 000179) |  |
| Interest Guide | Interest Profile | Job Factors | Job Suggestions | Action Plan | Resume Writing    | Reports Centre       |  |

Welcome to your individual Career Voyage® account.

Career Voyage will enable you to work through the following stages:

| Interest Guide   | Collects information about your personal likes, dislikes, and preferences as they relate to the world of work.               |
|------------------|----------------------------------------------------------------------------------------------------|
| Interest Profile | Displays your work-related interests in an interactive bar graph.                                                            |
| Job Factors      | Collects information about your preferred working environment and other important job factors.                               |
| Job Suggestions  | Provides you with a list of suggested occupations ranked in order of suitability based on what you have said about yourself. |
| Action Plan      | Assists you to begin planning and setting goals for your future career.                                                      |
| Report Centre    | Allows you to print selected reports summarizing your Career Voyage results.                                                 |

Please do not navigate pages using the browser buttons. Use Career Voyage buttons and links.

Next, clients personalise their accounts, & check Confidentiality Assurance.

Begin the application by first entering your user details.

Enter Details

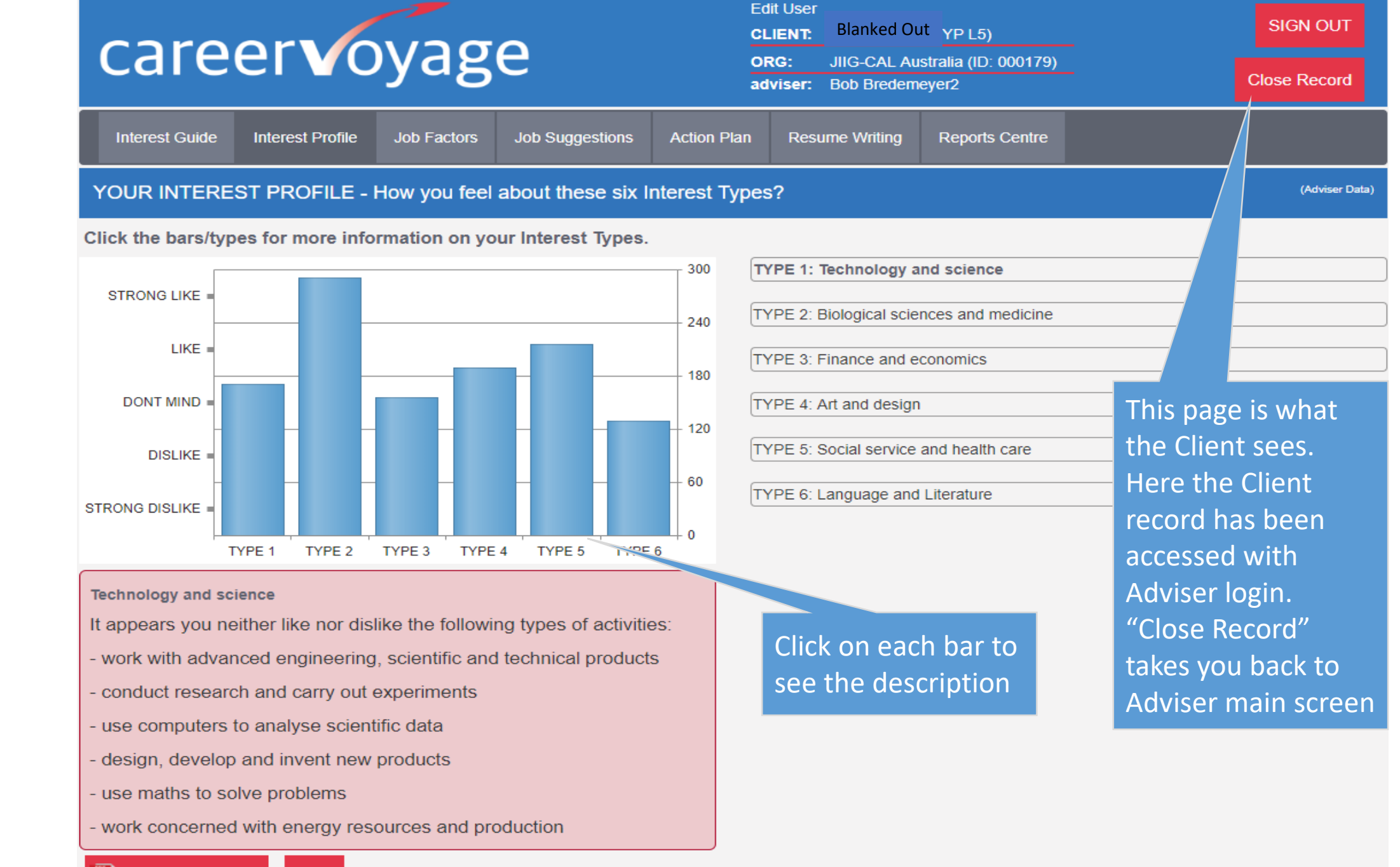

**Client View** 

#### Here are your job suggestions based on what you've told Career Voyage

| Job Suggestions                                                                                                    |                                                                          | Rating                                             | Nurse - Registered                                                                                                    |
|----------------------------------------------------------------------------------------------------|--------------------------------------------------------------------------|----------------------------------------------------|----------------------------------------------------------------------------------------------------|
| Nurse - Registered<br>Physiotherapist<br>Teacher - Biological Sciences<br>Chiropractor<br>Osteopath                        | Customised list of Job<br>Suggestions, ranked in<br>order of suitability | 84<br>84<br>83<br>83<br>82<br>81                   | JOB DESCRIPTION<br>Provides nursing care for patients in hospitals, nursing homes, and in the<br>community in consultation with other health professionals. May do specialist<br>study to become a midwife, mental health, school, or community health nurse.<br>EDUCATION AND TRAINING FOR YOUNG PEOPLE<br>Good year 12 or equivalent with english, maths and sciences for entry to 3<br>ye<br>Click any Job title for |
| Dentist<br>Veterinary Surgeon/Veterinarian<br>Pharmacist<br>Radiation Therapist<br>Toxicologist                            | based on Client's inpu                                                   | ut 81<br>79<br>78<br>78<br>78<br>76                | related information<br>expected information<br>sight of blood and require coping with unpleasant sights. PERSONAL QUALITIES<br>Calm, not squeamish, perceptive, able to<br>emergencies, good communicator. See personal Pros & with<br>Cons for each                                                                                                    |
| Firefighter<br>Environmental Health Officer/Healt<br>Veterinary Nurse<br>Biotechnologist<br>Explore "Other Jobs" or "Simil | h Surveyor                                                               | Save Jobs to<br>personal No<br>Click here to<br>75 | RENCES   e Careers (https://www.gooduniver   sity handbooks   lian Nursing Federation   o View   op 20   Add To Notepad   Show Simila   obs    Top 40                                                                                                    |
| View Notepad                                                                                                    |                                                                          | 1/10 jobs                                          |                                                                                                    |

#### © 2018 - JIIG-CAL Australia

# Security

We take every precaution to protect all user records and associated information. See how at <u>https://jiig-cal.com.au/how-we-protect-our-customers-and-web-visitors/</u>

Everyone is urged exercise responsibility and diligence

- choose <u>new</u> passwords (not ones you've used elsewhere)
- choose passwords which cannot be easily guessed by cyber-thieves
- > avoid dodgy websites which may have viruses
- protect your own computer

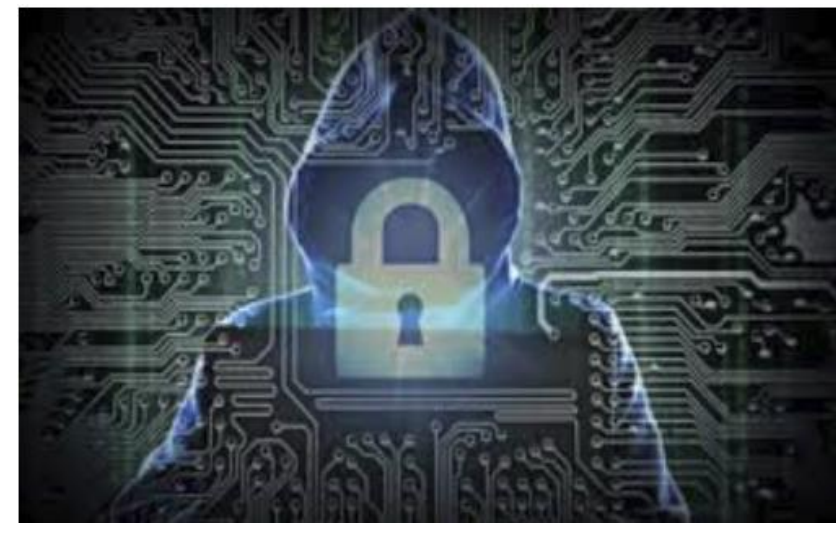

Contact us any time J//G-CAL Australia https://jiig-cal.com.au/ info@jig-cal.com.au +61 (0)8 9440 5333